## Student Guide to Appointment Scheduling:

Log-in https://my.odu.edu

On the left panel select "Student Success Services"

Your homepage is the Dashboard, which shows current classes, class schedules, and instructor information. On the right, you will see your assigned advisor, book a new appointment, and view today's schedule.

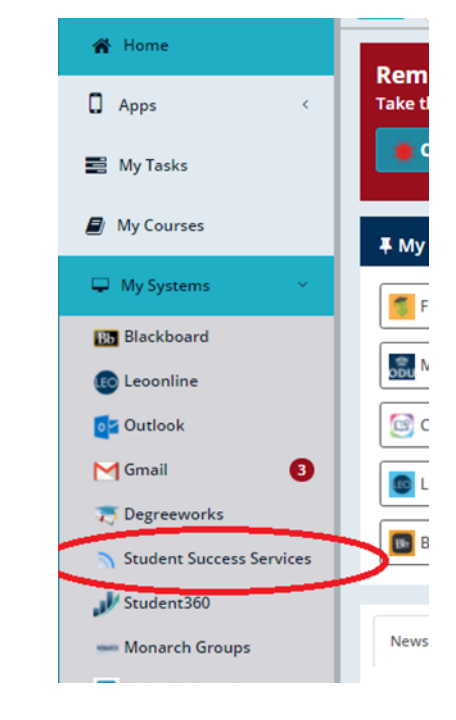

|                         | Fall 2021 Smalled Country                                                                                                    | Tel: 2027 |                                       |
|-------------------------|----------------------------------------------------------------------------------------------------|-----------|---------------------------------------|
| Bullinsel<br>By Schulze | Intel <sup>®</sup> (Intel <sup>®</sup> (I |           | 은 My Campus Advisor                   |
|                         | <ul> <li>Marriel Milli Seen and See Advantage Free<br/>Contract on Contract on Contract on Contract<br/>Sectors and Contract on Contract on Co</li></ul>                                                                                                    | parti     | MW MARCELINA WADE<br>m1wade@odu.edu   |
|                         | Ballington (BCC) Provided and     Second Second Secon                                                                                                    |           | 台 Schedule With Your Advisor          |
|                         | E BOUTS SEV Several Robust<br>In case on a constraint of the several<br>logic to constraint on an and an and an and<br>logic to constraint and                                                                                                    |           |                                       |
|                         | <ul> <li>BOOMS With Developing to be shared at<br/>any source of the second second second second<br/>beyond a second second second second second<br/>beyond a second second second second second second<br/>beyond a second second second second second second second<br/>beyond a second second se</li></ul>                                                                                                    |           | Other Available Services              |
|                         | D NO. OF AND Developing (a)                                                                                                    |           | Book Appointment ~ Request Appointmen |

| Clicking <b>Schedule With Y</b>                  | our Advisor will show                                                                                                    | ය My Campus Advisor                  |                     |  |
|--------------------------------------------------|----------------------------------------------------------------------------------------------------|--------------------------------------|---------------------|--|
| availability.                                    | current appointment                                                                                                    | MW MARCELINA W/<br>m1wade@odu.edu    | ADE                 |  |
| Or, you can schedule by                          | clicking                                                                                                    |                                      |                     |  |
| Book Appointment                                 |                                                                                                    | 🛱 Schedule With Your Advisor         |                     |  |
| Select Advising                                  |                                                                                                    | Other Available Service              | rs                  |  |
| Choose the Location                              |                                                                                                    |                                      |                     |  |
|                                                  |                                                                                                    | Book Appointment 🗸                   | Request Appointment |  |
| College of Health Sciences                       | Advising Center                                                                                                    |                                      |                     |  |
| Select a Date                                    |                                                                                                    |                                      |                     |  |
| Click on Advisor names                           | to see available times.                                                                                                    |                                      |                     |  |
| Chaosa a Tima, salast In                         | Borson or Onlino                                                                                                    |                                      |                     |  |
| choose a nime, select in                         | reison of Online                                                                                                    |                                      |                     |  |
| New Advising Appointment                         |                                                                                                    |                                      |                     |  |
|                                                  |                                                                                                    |                                      |                     |  |
| Appointment Details                              | 1 Choose Date                                                                                                    |                                      |                     |  |
| Location *                                       | March 14, 2023                                                                                                    |                                      |                     |  |
| College of Health Sciences Advising Cente $\sim$ | 2 Select Host                                                                                                    |                                      |                     |  |
| Reason for Appointment                           | DEONDRE JOHNSON                                                                                                    |                                      | available           |  |
| Please select ~                                  | JESSICA CHAVEZ                                                                                                    |                                      | available           |  |
|                                                  | Nicole Boyette                                                                                                    |                                      | avanabie            |  |
|                                                  | 3 Select Time (30 minutes)                                                                                                    |                                      |                     |  |
|                                                  | 9:00 AM 9:30 AM 10:00 AM 12:00 PM                                                                                                    | 1:30 PM 2:00 PM 2:30 PM 3:30 PM      | 4:00 PM             |  |
|                                                  | <ul> <li>O You have the option to choose how you would like to r</li> <li>Please Choose ▼</li> <li>Date: Tuesday, Mar 14 Time: 9:00 AM- 9:30 AM</li> </ul> | neet. Please select an option below: |                     |  |
|                                                  |                                                                                                    |                                      |                     |  |

Click **Submit** to Confirm your appointment.

After you schedule your appointment, you'll see your appointment listed on your homepage under

## **Upcoming Appointments**

| 🛱 Uрсо       | ming Appointments                                        |      |
|--------------|----------------------------------------------------------|------|
| Mon<br>09/27 | ERICA STRATTON-KANG<br>• Advising<br>11:00 AM - 12:00 PM | View |
| 4            |                                                          |      |